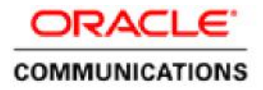

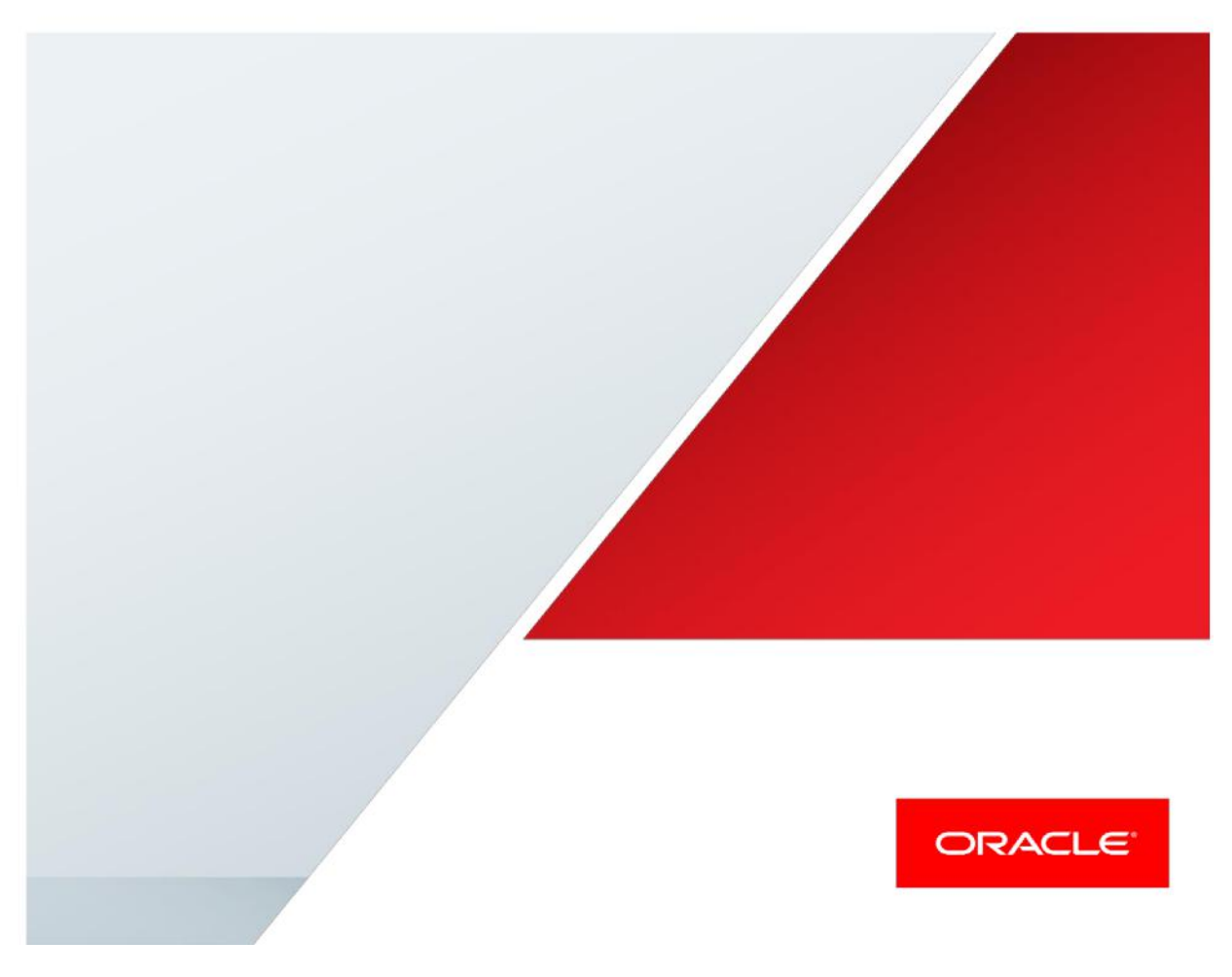

Oracle Communications Acme Packet 1100 Session Boarder Controller with BroadCloud R21

**Technical Application Note** 

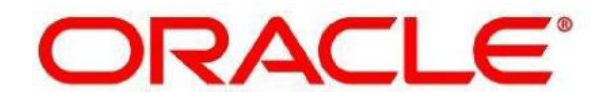

## Disclaimer

The following is intended to outline our general product direction. It is intended for information purposes only, and may not be incorporated into any contract. It is not a commitment to deliver any material, code, or functionality, and should not be relied upon in making purchasing decisions. The development, release, and timing of any features or functionality described for Oracle's products remains at the sole discretion of Oracle.

# **Table of Contents**

| Intended Audience                                                | 3  |
|------------------------------------------------------------------|----|
| Document Overview                                                | 3  |
| Introduction                                                     | 4  |
| Audience                                                         | 4  |
| Requirements                                                     | 4  |
| Lab Configuration                                                | 5  |
| Configuring the Oracle E-SBC                                     | 6  |
| In Scope                                                         | 6  |
| Out of Scope                                                     | 6  |
| What you will need                                               | 6  |
| SBC getting started                                              | 6  |
| SBC configuration key elements                                   |    |
| SBC Configuration                                                | 11 |
| Configuring the Broadcloud Server                                | 16 |
| 2.1.1 Broadcloud Lab Requirements                                | 16 |
| 2.1.2 Broadcloud Configuration                                   | 16 |
| 2.1.3 Broadcloud Configuration for Premise-based SBCs            | 16 |
| 2.1.4 Broadcloud Configuration for Hosted SBCs                   |    |
| 2.1.4.1 Enable Line/Port Synchronization                         | 16 |
| 2.1.4.2 Configure Origination Redirect Policy                    | 17 |
| Configuring the Oracle Enterprise Operations Monitor             |    |
| In Scope                                                         |    |
| Out of Scope                                                     |    |
| What will you need                                               |    |
| EOM – Getting Started                                            |    |
| Configuring EOM to Display All Legs of a Call in a Single Report |    |
| Test Summary                                                     | 24 |
| Software Versions Used                                           | 26 |
| Troubleshooting Tools                                            | 27 |
| Wireshark                                                        | 27 |
| On the Oracle E-SBC                                              | 27 |
| Examining the log files                                          | 27 |
| Through the Web GUI                                              | 28 |
| Telnet                                                           |    |
|                                                                  |    |

| A | ppendix A                    | 28 |
|---|------------------------------|----|
| A | ppendix B                    | 29 |
|   | Accessing the ACLI           | 29 |
|   | ACLI Basics                  | 29 |
|   | Configuration Elements       | 31 |
|   | Creating an Element          | 32 |
|   | Editing an Element           | 32 |
|   | Deleting an Element          | 32 |
|   | Configuration Versions       | 33 |
|   | Saving the Configuration     | 33 |
|   | Activating the Configuration | 33 |
|   |                              |    |

## **Intended Audience**

This is a technical document intended for use by Oracle Systems Engineers, third party Systems Integrators, Oracle Enterprise customers and partners and end users of Oracle Enterprise Session Border Controller (E-SBC) as well as service provider based session border controller. It assumes that the reader is familiar with basic operations of Oracle Session Border Controller AP1100, 3800/4000 and 6000 series platforms.

### **Document Overview**

This Oracle technical application note outlines the recommended configurations for the Oracle Session Border Controller AP1100 series for connecting Broadcloud R21 customers. The solution contained within this document has been certified on Oracle's Acme Packet OS ECZ750P3.BZ.

Broadcloud platform delivers a broad range of unified communications services including video, voice, hosted call center, conferencing, messaging and mobility, for businesses and consumers worldwide. This application note has been prepared as a means of ensuring that Broadcloud and Oracle AP1100 E-SBC are configured in the optimal manner.

## Introduction

### Audience

This is a technical intended for telecommunications engineers with the purpose of configuring the Oracle Enterprise Session Border Controller (E-SBC) and Broadcloud. There will be steps that require navigating Broadcloud as well as the Acme Packet Command Line Interface (ACLI). Understanding the basic concepts of TCP/UDP, IP/Routing and SIP/RTP are also necessary to complete the configuration and for troubleshooting, if necessary.

Prior to reading this Quick Guide, read the BroadCloud SIP Trunking Service Definition document, available from BroadCloud's knowledgebase at xchange.broadsoft.com. The document describes how to provision SIP Trunk Groups, SIP Trunk Users and SIP Trunk Mobility Users. All BroadCloud configuration notion will be in noted <...>

### Requirements

- Fully functioning Broadcloud R.21
- Oracle Enterprise Session Border Controller AP 1100 or any Oracle ESBC appliance or VM edition running Net-Net OS ECZ750p3.bz. Note: the configuration running on the SBC is backward/forward compatible with any release in the 7.5.0 stream.

### Lab Configuration

The following diagram illustrates the lab environment created to facilitate certification testing (IP addressing/Port below is only a reference; they can change per your network specifications).

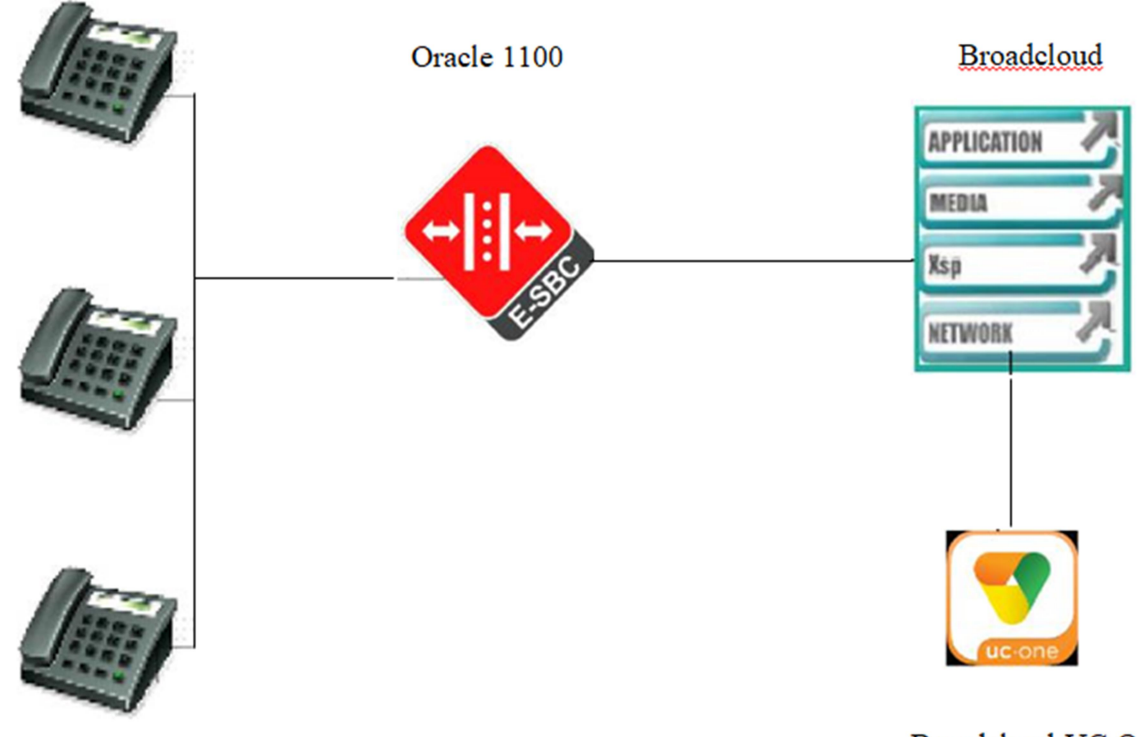

Phone A, B and C register to Broadcloud through the E-SBC

Broadcloud UC One Communicator

### **Configuring the Oracle E-SBC**

In this section we describe the steps for configuring a Net-Net E-SBC for use with Broadcloud.

#### In Scope

The following Step-by-Step guide configuring the Net-Net E-SBC assumes that this is a newly deployed device dedicated to a single customer.

Note that Oracle Communications offers several products and solutions that can interface with Broadcloud. This document covers the setup for the Net-Net E-SBC platforms software ECZ750P3.BZ or later. A Net-Net 1100-series (AP1100) platform was used as the platform for developing this guide. If instructions are needed for other Oracle Communications products, please contact your Oracle Communications representative.

### **Out of Scope**

• Configuration of Network management including SNMP and RADIUS

#### What you will need

- Serial Console cross over cable with RJ-45 connector
- Terminal emulation application such as PuTTYor HyperTerm
- Passwords for the User and Superuser modes on the Net-Net E-SBC
- Signaling IP address and port of Broadcloud
- Signaling and media IP addresses and ports to be used on the Net-Net E-SBC facing Endpoints and Broadcloud
- IP address of the enterprise DNS server

### SBC getting started

Once the Net-Net E-SBC is racked and the power cable connected, you are ready to set up physical network connectivity.

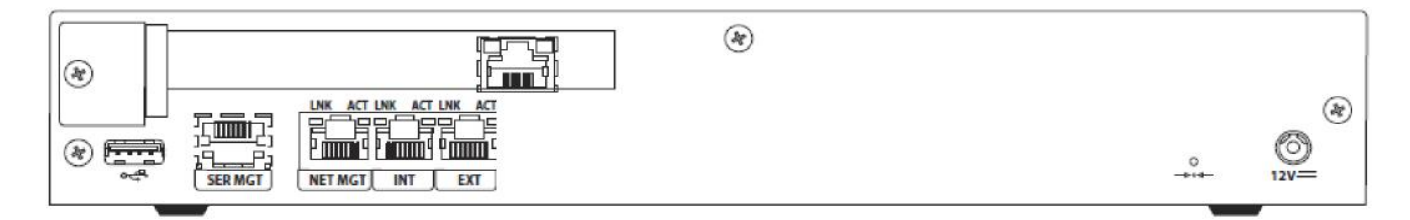

Plug the INT (slot 0 port 0) interface into your endpoints facing network and the EXT (slot 1 port 0) interface into your Broadcloud (server-facing) network as shown in the diagram above. Once connected, you are ready to power on and perform the following steps.

All commands are in bold, such as **configure terminal**; parameters in bold red such as **1100-BSFT-1** are parameters which are specific to an individual deployment.

Note: The ACLI is case sensitive.

#### 1. Establish the serial connection to the Net-Net SBC.

Confirm the Net-Net SD is powered off and connect the serial console cable to the Net-Net SD to a workstation running a terminal emulator application such as PuTTy. Start the terminal emulation application using the following settings:

- Baud Rate=115200
- Data Bits=8
- Parity=None
- Stop Bits=1
- Flow Control=None

Start the Net-Net SD and confirm that you see the following output from the bootup sequence.

| 🚱 COMB - PuTTY 🔄 💿 📼                                                   |
|------------------------------------------------------------------------|
| Starting tEbmd                                                         |
| Starting tSipd                                                         |
| Starting tLrtd                                                         |
| Starting tH323d                                                        |
| Starting tH248d                                                        |
| Starting tBgfd                                                         |
| Starting tSecured                                                      |
| Starting tAuthd                                                        |
| Starting tCertd                                                        |
| Starting tIked                                                         |
| Starting tauditd                                                       |
| Starting tauditpusher                                                  |
| Starting tSnmpd                                                        |
| Start platform alarm                                                   |
| Initializing /ramdrv Cleaner                                           |
| Starting tLogCleaner task                                              |
| Bringing up shell                                                      |
| password secure mode is enabled                                        |
| Admin Security is disabled                                             |
| Starting SSH                                                           |
| SSH Cli init: allocated memory for 5 connections                       |
| acli: max telnet sessions: 5                                           |
| Password: 0x21a059c8 (tAlarm): eth0: Link is up (1000Mb/s full duplex) |

#### 2. Login to the Net-Net SD and enter the configuration mode

Enter the following commands to login to the Net-Net SD and move to the configuration mode. Note that the default Net-Net SBC password is "acme" and the default super user password is "packet".

Password: acme 1100-BSFT-1> enable Password: packet 1100-BSFT-1# configure terminal 1100-BSFT-1 (configure)#

You are now in the Global Configuration mode.

| P 172.18.255.134 - PuTTY | 3 |
|--------------------------|---|
| 1100-BSFT-1#             |   |
| 1100-BSFT-1#             |   |
| 1100-BSFT-1#             |   |
| 1100-BSFT-1#             |   |
| 1100-BSFT-1#             |   |
| 1100-BSFT-1#             |   |
| 1100-BSFT-1#             |   |
| 1100-BSFT-1#             |   |
| 1100-BSFT-1#             |   |
| 1100-BSFT-1#             |   |
| 1100-BSFT-1#             |   |
| 1100-BSFT-1#             |   |
| 1100-BSFT-1#             |   |
| 1100-BSFT-1#             |   |
| 1100-BSFT-1#             |   |
| 1100-BSFT-1#             |   |
| 1100-BSFT-1#             |   |
| 1100-BSFT-1#             |   |
| 1100-BSFT-1#             |   |
| 1100-BSFT-1#             |   |
| 1100-BSFT-1#             |   |
| 1100-BSFT-1#             |   |
| 1100-BSFT-1#             | = |
| 1100-BSFT-1#             | - |
| 1100-BSFT-1# conf t      |   |
| 1100-BSFT-1(configure)#  | Ŧ |

#### 3. Initial Configuration – Assign the management Interface an IP address

To assign an IP address, one has to configure the bootparams on the Net-Net SD, by going to 1100-BSFT-1#configure terminal --- >bootparams

- Once you type "bootparam" you have to use "carriage return" key to navigate down
- A reboot is required if changes are made to the existing bootparams

#### 1100-BSFT-1#(configure)bootparam

```
'.' = clear field; '-' = go to previous
field; q = quit
boot device : eth0
processor number: 0
host name : acmesystem
```

file name : /boot/nnECZ750p3.bz--- >location where the software is loaded on the SBC inet on ethernet (e) : 172.18.255.134:ffff0000 --- > This is the ip address of the management interface of the SBC, type the IP address and mask in hex inet on backplane (b) : host inet (h) : gateway inet (g) : 172.18.0.1 --- > gateway address here user (u) : vxftp ftp password (pw) (blank = use rsh) : vxftp flags (f) : target name (tn) : 1100-BSFT-1

### SBC configuration key elements

The following section walks you through specific elements which require change for the Oracle Enterprise SBC to work with Broadcloud:

- **static-flow**: When a Broadcloud client registers to the Broadcloud server through the E-SBC, it downloads the config file from the server. Hence, static-flow is enabled on the E-SBC to allow the HTTP and HTTPS requests and responses from the client to pass through to the server.
- media-manager -\* options: dont-terminate-assoc-legs: When hairpinned calls are ended because of signaling failures on one call leg, the Oracle E-SBC deletes both legs' media flows simultaneously by default. In addition, when the first hairpinned call leg is torn down, the second call leg is gracefully released immediately. When dont-terminate-assoc-legs is configured, the orphaned call leg in the hairpin scenario will be torn down after the initial guard timer expires.
- survivability: The survivability feature is enabled on the E-SBC by configuring this element. This
  feature is the Oracle E-SBC's ability of a Remote Office/Branch Office to detect the loss of
  communication over SIP-based telephony to Broadcloud. When loss of communication is detected
  over the SIP service, the Oracle E-SBC dynamically switches into Survivable Mode, locally handling call
  processing and providing limited additional server functionality.
- service-health: When Survivability Mode is enabled on the E-SBC, the system is able to detect any
  loss of connection (and subsequent re-connection) to the Broadcloud server based on a health score.
  For the purpose of health monitoring, a sip-interface and one or more attached session agents are
  logically grouped together by configuring a "service-tag" parameter to indicate the name of the
  session agent group. The service health score of the group is based upon the health status of the
  session agents within the group ; in this case the SA for Broadcloud AS1 is included.
- **session-agent** ·\* **auth-attribute:** This element is configured for digest authentication. The attributes listed in the auth-attribute are used by the E-SBC to send the authentication information when challenged by Broadcloud.
- **surrogate-agent:** A surrogate agent is needed to register the E-SBC to the Broadcloud server on behalf of the phone. Surrogate registration requires registration-caching to be set to enabled on the sip-interface of Broadcloud realm.
- SIP manipulations:
  - Add100rel: This is configured to add the Require: 100rel header as Broadcloud supports early
  - media.
  - AllowEvents: This is added as an out-manipulation on the sip-interface facing the Broadcloud
  - server.
    - Broadcloud: This header-rule adds the Allow-eventsBroadcloudSubscriberData header to all the REGISTER requests going out of the E-SBC
    - AddOTG: Broadcloud requires the use of otg header param in the From header, and this HMR adds it to the From header.
    - add\_iptel: This sip-manipulation adds the tgrp and trunkContext to the Contact header which Broadcloud mandates.

### **SBC Configuration**

filter-config name all local-policy from-address to-address 8325624170 source-realm sip-trunk policy-attribute next-hop realm towards-ep local-policy from-address \* to-address source-realm towards-ep policy-attribute next-hop realm sip-trunk app-protocol SIP local-policy from-address \* 978 to-address source-realm towards-ep disabled state policy-attribute next-hop realm media-manager hnt-rtcp enabled options network-interface name s0p0 ip-address 192.168.3.78 netmask 255.255.255.0 192.168.3.150 gateway hip-ip-list 192.168.3.78 192.168.3.78 ftp-address icmp-address 192.168.3.78 ssh-address 192.168.3.78 dns-domain lync2013.com network-interface name s0p1 155.212.214.171 ip-address 155.212.214.172 pri-utility-addr sec-utility-addr 155.212.214.173 netmask 255.255.255.0 155.212.214.1 gateway dns-ip-primary 8.8.8.8 dns-domain <REGISTER DOMAIN> hip-ip-list 155.212.214.171 icmp-address 155.212.214.171 phy-interface s0p0 name operation-type Media 00:08:25:06:c1:2e virtual-mac phy-interface s0p1 name Media operation-type

medpool.lync2013.com <OUTBOUND PROXY> 10.0.210.75 towards-ep dont-terminate-assoc-legs

| port                               | 1                       |
|------------------------------------|-------------------------|
| virtual-mac                        | 00.08.25:06:c1:2f       |
| realm-config                       |                         |
| identifier                         | ain-trunk               |
|                                    |                         |
| network-interiaces                 | SUP1:0                  |
| mm-in-realm                        | enabled                 |
| realm-config                       |                         |
| identifier                         | towards-ep              |
| network-interfaces                 | s0p0:0                  |
| mm-in-realm                        | enabled                 |
| service-health                     |                         |
| service-tag                        |                         |
| service-tag-string                 | test-surv               |
| sa-health-profile                  |                         |
| session-agent-hostname             | as.iop1.broadworks.net  |
| session-agent                      |                         |
| hostname                           | COLITEOLIND PROXYS      |
| nort                               |                         |
| port                               | oin truph               |
|                                    |                         |
| ping-method                        | OPTIONS                 |
| ping-interval                      | 30                      |
| out-translationid                  | removePlus              |
| refer-call-transfer                | enabled                 |
| session-agent                      |                         |
| hostname                           | medpool.lync2013.com    |
| port                               | 5068                    |
| transport-method                   | StaticTCP               |
| realm-id                           | towards-ep              |
| ping-method                        | OPTIONS                 |
| ping-interval                      | 30                      |
| ping-all-addresses                 | enabled                 |
| out-translationid                  | AddPlus                 |
| refer-call-transfer                | enabled                 |
|                                    | enabled                 |
| autif-attributes                   | Duccostrates            |
| auch-realm                         | Broadworks              |
| username                           | <sip user=""></sip>     |
| password                           | * * * * * * *           |
|                                    |                         |
| sip-config                         | <b>1</b>                |
| registrar-domain<br>registrar-bost | *                       |
| registrar-port                     | 5060                    |
| trans-expire                       | 30                      |
| options                            | max-udp-length=0        |
|                                    | register-grace-timer=20 |
| sin-message-len                    | 65535                   |
| evtra-method-stats                 | enabled                 |
|                                    | enabled                 |
|                                    |                         |
|                                    |                         |
|                                    |                         |
|                                    |                         |
|                                    |                         |
|                                    |                         |
|                                    |                         |
|                                    |                         |
|                                    |                         |

| sip-feature           | eventlict                       |
|-----------------------|---------------------------------|
| name                  | eventlist                       |
| require-mode-cutbound | Pass                            |
| sin-interface         | 1035                            |
| realm-id              | sip-trupk                       |
| sip-port              | bip cram                        |
| address               | 155.212.214.171                 |
| allow-anonymous       | agents-only                     |
| redirect-action       | Proxy                           |
| min-reg-expire        | 7200                            |
| registration-interval | 7200                            |
| route-to-registrar    | enabled                         |
| uri-fqdn-domain       | <register domain=""></register> |
| spl-options           | broadsoftSurvivability          |
| out-manipulationid    | AllowEvents                     |
| rfc2833-payload       | 127                             |
| rfc2833-mode          | preferred                       |
| service-tag           | test-surv                       |
| sip-interface         |                                 |
| realm-id              | towards-ep                      |
| sip-port              |                                 |
| address               | 192.168.3.78                    |
| sip-port              |                                 |
| address               | 192.168.3.78                    |
| port                  | 5068                            |
| transport-protocol    | TCP                             |
| redirect-action       | Proxy                           |
| nat-traversal         | always                          |
| min-reg-ounire        |                                 |
| registration-interval | 7200                            |
| route-to-registrar    | enabled                         |
| options               | reuse-connections               |
| out-manipulationid    | NAT IP                          |
| rfc2833-pavload       | 127                             |
| rfc2833-mode          | preferred                       |
| sip-manipulation      | -                               |
| name                  | Add100rel                       |
| header-rule           |                                 |
| name                  | AddRequired                     |
| header-name           | Required                        |
| action                | add                             |
| methods               | INVITE                          |
| new-value             | 100rel                          |
| sip-manipulation      |                                 |
| name                  | AllowEvents                     |
| header-rule           |                                 |
| name                  | BroadWorks                      |
| header-name           | Allow-Events                    |
| action                | add                             |
| comparison-type       | boolean                         |
| msg-type              | request                         |
|                       |                                 |

| methods                | REGISTER                       |
|------------------------|--------------------------------|
| new-value              | BroadWorksSubscriberData       |
| sip-manipulation       |                                |
| name                   | addOTG                         |
| header-rule            |                                |
| name                   | addOTG From                    |
| header-name            | From                           |
| action                 | maninulate                     |
|                        | request                        |
| methods                | TNUTTE                         |
| element-rule           |                                |
|                        | otaTrom                        |
| name                   |                                |
| parameter-name         | olg                            |
| суре                   | neader-param                   |
| action                 | add                            |
| new-value              | oracletrunkgroup               |
| sip-manipulation       |                                |
| name                   | add_iptel                      |
| header-rule            |                                |
| name                   | contact                        |
| header-name            | Contact                        |
| action                 | manipulate                     |
| msg-type               | request                        |
| methods                | INVITE                         |
| element-rule           |                                |
| name                   | tarp                           |
| parameter-name         | tgrp                           |
| type                   | uri-user-param                 |
| action                 | add                            |
| new-value              |                                |
|                        | +                              |
| groCroupl element-rule | C .                            |
|                        | trunkContoxt                   |
| name                   |                                |
| parameter-name         | trunkcontext                   |
| type                   | uri-user-param                 |
| action                 | add                            |
| new-value              | "172.19.193.15"                |
| header-rule            |                                |
| name                   | BroadWorks                     |
| header-name            | Allow-Events                   |
| action                 | add                            |
| comparison-type        | boolean                        |
| msg-type               | request                        |
| methods                | REGISTER                       |
| new-value              | BroadWorksSubscriberData sip-  |
| monitoring             |                                |
| match-any-filter       | enabled                        |
| monitoring-filters     | all                            |
| spl-config             |                                |
| spl-options            | broadsoftSurvivability         |
| plugins                | 4                              |
| name                   | BroadsoftSurvivability.1.0.spl |
|                        |                                |
|                        |                                |

steering-pool ip-address start-port end-port realm-id steering-pool ip-address start-port end-port realm-id surrogate-agent register-host register-user realm-id customer-next-hop register-contact-host register-contact-user password register-expires route-to-registrar auth-user max-register-attempts register-retry-time survivability state service-tag reg-expires prefix-length system-config hostname location process-log-level comm-monitor state monitor-collector address default-gateway source-routing web-server-config

192.168.3.78 10000 20000 towards-ep 155.212.214.171 25000 35000 sip-trunk <OUTBOUND PROXY> <SIP USER> towards-ep <OUTBOUND PROXY> 155.212.214.171 <SIP USER> <SIP PASSWORD> 60 disabled <SIP USER> 0 30 enabled test-surv 7600 10 BSFT-ISR-1100 lab DEBUG enabled

172.18.255.71 172.18.0.1 enabled

## **Configuring the Broadcloud Server**

This section identifies Broadcloud lab requirements and configuration required as a prerequisite for executing this test plan.

#### 2.1.1 Broadcloud Lab Requirements

This test plan requires a standard redundant Broadcloud lab installation. Components required for a standard redundant lab installation include:

- Application Server (primary)
- Application Server (secondary)
- Media Server
- Network Server (1)
- Network Server (2)
- POP3/IMAP4/SMTP Server

#### 2.1.2 Broadcloud Configuration

This section identifies configuration requirements to enable Broadcloud for SIP requests from the SBC.

#### 2.1.3 Broadcloud Configuration for Premise-based SBCs

Customer premise-based SBCs, including ALGs, Edge Gateways, and similar devices are deployed at the customer site. Typically, servicing a limited number of users in the same enterprise and are hosted by a single pair of Broadcloud Application Servers. There is no Broadcloud configuration required for this model.

However, if the premise-based SBC typically fronts multiple enterprises and/or is also frequently deployed as a hosted/carrier-based SBC, then complete the configuration for Hosted SBCs.

#### 2.1.4 Broadcloud Configuration for Hosted SBCs

Hosted (or carrier-based) SBCs sit in the service provider network. They may service many enterprises across diverse locations and may front multiple Application Server clusters. Hosted SBCs must direct SIP requests to the Broadcloud Network Server to determine the hosting Application Server for the user.

Access redirect eliminates the need for the SBC to configure static mapping of access devices to Application Server clusters. The SBC sends all out-of-dialog requests to the Broadcloud Network Server, which responds with a *302 Redirect* containing an ordered list of the Application Servers to be contacted.

The Broadcloud Network Server must be configured with an Origination Redirect policy to enable it to respond correctly to SIP requests from the SBC. This eliminates the need to configure the SBC with static mapping of access equipment to Application Server clusters. The SBC sends all out-of-dialog requests to the Broadcloud Network Server, which responds with a *302 Redirect* containing an ordered list of the Application Servers to be contacted.

#### 2.1.4.1 Enable Line/Port Synchronization

For the Network Server to associate a request from the SBC to a specific Application Server cluster, line/port synchronization must be enabled.

#### Enable synchronization via the Application Server CLI.

AS\_CLI/Interface/NetServSync> set syncLinePorts true AS\_CLI/Interface/NetServSync> set syncTrunkGroups true Restart the Application Server after enabling synchronization.

If there are Broadcloud users already configured on the system, then existing line/ports must be dumped to file on the Application Server and uploaded to the Network Server as described in the Network Server and Application Server Synchronization section of the Broadcloud Maintenance Guide [8].

2.1.4.2 Configure Origination Redirect Policy

Complete the following steps to enable the Network Server to perform Origination Redirect for requests from the SBC.

1. Create a new OrigRedirect policy instance. Note that this step does not need to be repeated for additional SBCs or SBC addresses.

NS\_CLI/Policy/OrigRedirect> add <policy instance name> true CallTypes ALL redirectOnLinePortInsteadOfDN true

2. Create a new routing profile in the Network Server. . Note that this step does not need to be repeated for additional SBCs or SBC addresses.

NS\_CLI/Policy/Profile> add <routing profile name, e.g. sbcprof> OrigRedirect <policy instance name>

3. Create a new Routing NE for the SBC.

NS\_CLI/System/Device/RoutingNE> add <Routing NE name, e.g. sbc1> "" 1 50 <routing profile name, e.g. sbcprof> false OnLine InboundOnly accessRoutingNE

4. Associate address with SBC Routing NE. The address provisioned here must match the address in the first (VIA entry in a message from the SBC).

NS\_CLI/System/Device/RoutingNE/Address> add <Routing NE name> <address> 1 50

## **Configuring the Oracle Enterprise Operations Monitor**

In this section we describe the steps for configuring Oracle Enterprise Operations Monitor (EOM) for use with the Oracle Enterprise SBCs to monitor SIP signaling traffic on the network.

### In Scope

The following guide for configuring the Oracle EOM assumes that this is a newly deployed device dedicated to a single customer. Please see the Oracle Communications Session Monitor Installation Guide on <a href="http://docs.oracle.com/cd/E60864">http://docs.oracle.com/cd/E60864</a> 01/index.htm for a better understanding of the basic installation.

### **Out of Scope**

- Basic installation as this is covered in Chapters 2 and 3 of the Oracle Communications Session Monitor Installation Guide.
- High availability.

### What will you need

- Console access to the EOM server or virtual machine (VM).
- Browser-based HTTPS access to the EOM server after the initial configuration is complete.
- Administrator password for the EOM to be used.
- IP address to be assigned to EOM.

### **EOM – Getting Started**

Ensure that the server or VM specifications meet those outlined in Chapter 1 of the Oracle Communications Session Monitor Installation Guide. Install the EOM software and configure the network parameters as outlined in Chapter 2 of the same guide. Chapter 3 details the subsequent browser-based installation. When prompted to select the "Machine Type", select the "Communications Operations Monitor" checkbox.

### Configuring EOM to Display All Legs of a Call in a Single Report

This allows all call legs on both sides of the E-SBC to be displayed in a single report, making analysis and troubleshooting easier.

| Cloud Communications                                                  | x Oracle Communications x                                                           | That we have a second second se |                                                                                  | de la companya de la companya de la |
|-----------------------------------------------------------------------|-------------------------------------------------------------------------------------|----------------------------------------------------------------------------------------------------|----------------------------------------------------------------------------------|----------------------------------------------------------------------------------------------------|
| ← → C ☆ ▲ No                                                          | t secure   1475://172.18.255.101/me/#main                                           |                                                                                                    |                                                                                  | ☆ 🖬 :                                                                                                    |
| HAPPS D TWTR D ac                                                     | :me mail 🕡 sony tv reset 😗 Google 📓 School Closings                                 | = C8: 🧕 Games M 🜆 IBM Rational ClearQ:: 🔳 NASDAQ:OF                                                                                                    | RCL: 31.52 💼 Seethamma Vakitlo 5 🛛 🛐 (598 unread) - sri_ram 🛛 💼 ManaTeluguMovies | I 🖞 www.paolschoolplus.c 🔹 »                                                                                                    |
|                                                                       | unications Operations Monitor                                                       |                                                                                                    |                                                                                  | €EN-US + admin +                                                                                                    |
| Dashboard     Alerts     Traces     Apps                              | Active cals                                                                         | • (X)                                                                                                    | Registered users 4                                                               | * X                                                                                                    |
| Operations<br>KPJ / Netrics<br>Calls<br>Voice Quality<br>Residuations | a islae islae islae<br>                                                             | 30500 20500 21500                                                                                                    | 3<br>2<br>1<br>0 stitus 11900 1950 3000 30<br>- Registered uses (mode see age)   | 156 2156                                                                                                    |
| User Devices<br>Trunks / Prefixes                                     |                                                                                     | 0.                                                                                                    |                                                                                  | 0.                                                                                                    |
| Devices                                                               | Pacent calls                                                                        | × ×                                                                                                    | User Device Distribution                                                         | * X                                                                                                    |
| Customens<br>User Tracking<br>IP Tracking<br>Link Quality             | Coller Collee<br>2404/05/2012 2404/07/201<br>2404/05/201 2404/07/201<br>2404/05/201 | Call time Segm_ State Media<br>2721* 4 Established No<br>107* 4 Fasihol No                                                                                                    | User devices (0 registrations on 0 devices)                                      |                                                                                                    |
|                                                                       | Registrations                                                                       | -  X                                                                                                    |                                                                                  | 0.                                                                                                    |
| Trade_1099.pdf                                                        | ↑ Strade-1099.pdf                                                                   | 101×1                                                                                                    |                                                                                  | Show all                                                                                                    |

1. Click on the user (admin in this example) in the top right corner, then click on Settings.

2. Under System Management select System Settings and search for "merge". Double click on "Merge globally by Call-ID".

| https://           | 172.18.255.101/me/#main&device=device  | -18-selected=         |                      | C                       | Q, Search          | ☆ É ♥ ♣ 希                           | 4 0 9       |
|--------------------|----------------------------------------|-----------------------|----------------------|-------------------------|--------------------|-------------------------------------|-------------|
| ront 🔝 Ma          | ast Visited - 📋 Key Shortcuts 🧿 Regtro | eck 📌 Sharepoint 🖸 Ct | FTP Dechive Workspac | 🔁 Aome Docs 🛞 Aome Soft | ware 🔄 New CQ 🏓 Bi | 0 C AP New Solutions C Employee MOS |             |
| ACL                | Settings                               |                       |                      |                         |                    | × ×                                 | admin       |
| Dashboar<br>Alerts | General Settings                       | System Settings       | ×                    |                         |                    | default value 📕 custom value        | • ×         |
| Traces             | REST API                               | Name                  |                      |                         | Value              |                                     | 15.48.14    |
| Apps               | Probes                                 | Merge globally by Cal | HD                   |                         |                    |                                     | E           |
| rations            | Imper Determination Sources            |                       |                      |                         |                    |                                     |             |
| KP1 / Metr         | Caller ID<br>Callee ID                 |                       |                      |                         |                    |                                     | E           |
| Calls              | 🖃 😋 Platform                           |                       |                      |                         |                    |                                     |             |
| /oice Qua          | Platform Devices                       |                       |                      |                         |                    |                                     |             |
| Registratio        | Devices Monitoring                     |                       |                      |                         |                    |                                     |             |
| Jser Devi          | Prefix Tags                            |                       |                      |                         |                    |                                     | 125.4       |
| runks / F          | 🗃 😋 Realms                             |                       |                      |                         |                    |                                     | Contraction |
| Devices            | Realms                                 |                       |                      |                         |                    |                                     | * ×         |
| omers              | Sale Horgenet                          |                       |                      |                         |                    |                                     | 19 19 25    |
| her Track          | Cracie SBC Confo Licitat               |                       |                      |                         |                    |                                     |             |
| D Trachie          | Language Settings                      |                       |                      |                         |                    |                                     |             |
| P Trackin          | 🗐 😋 External Devices                   |                       |                      |                         |                    |                                     |             |
| Jink Quali         | RADIUS Authentication                  |                       |                      |                         |                    |                                     |             |
|                    | SNMP Options                           |                       |                      |                         |                    |                                     |             |
|                    | FTP Server                             |                       |                      |                         |                    |                                     |             |
|                    | VQ Collector                           |                       |                      |                         |                    |                                     |             |
|                    | Construction Savepoints                |                       |                      |                         |                    |                                     |             |
|                    | User Management                        |                       |                      |                         |                    |                                     | 0.          |

3. Click on the Enabled check box and click Update.

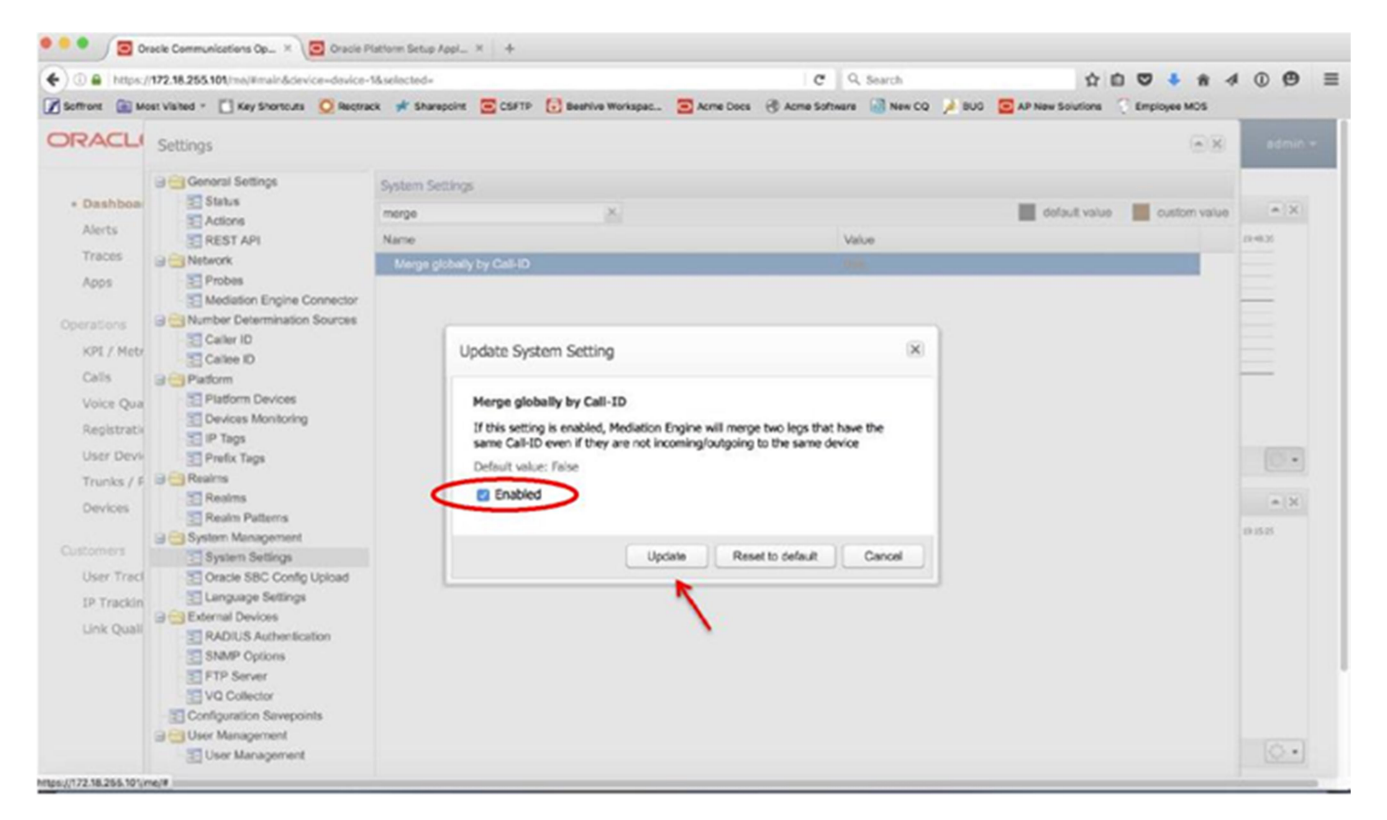

4. Under Platform select Platform Devices. Click Add (or Edit if you've already added a device).

| • •• fp     | Drade Communications Op         |                            |                         |                   |                   |                        |                          |                |
|-------------|---------------------------------|----------------------------|-------------------------|-------------------|-------------------|------------------------|--------------------------|----------------|
| 0 hrtPs://1 | 2.18.255.1011meittmain          |                            |                         | e                 | e Q. Scar         |                        | V -S• *                  | C) 9           |
| soffront m  | ost Visited Key snort Recare    | ck ve Sharepoint C CSFTP { | 3 Beehive VVorkspac     | Acme Docs 🛞 Acros | Software j New CO | BUG CI AP New Solution | ons Employee MOS Lai     | b Reservations |
| OPACI       |                                 |                            |                         |                   |                   |                        |                          |                |
| UNACLIS     | ettings                         |                            |                         |                   |                   |                        |                          | adman          |
|             | 1 General Settings              | Platform Devices           |                         |                   |                   |                        |                          |                |
|             | Status                          |                            |                         |                   |                   |                        |                          | x              |
| ashboai     | in Actions                      | Add Edit                   |                         |                   | [Import] [Expo    | rt e [Diagram Order    | Toggle external) (Realms |                |
| Traces      | E REST API                      | USAU V                     | Call Matching           | IP Addresses      | Point Codes       | Visibilty              | External?                | 191323.        |
| Apps        | 11 Probes                       | A SSC/ B2BUA devices       |                         |                   |                   |                        |                          |                |
|             | LL Mediation Engine Connector   | SBC DMZ                    | Using generic algorithm | 192.168.65.79     |                   |                        | internal                 |                |
| Operations  | e, Number Determination Sources | CUCM                       | Using generic algorithm | 10.232.50.89      |                   |                        | internal                 |                |
| KPI / Metr. | E Caller ID                     | SBC Gore                   | Using generic algorithm | 10.232.50.11      |                   |                        | internal                 |                |
| Calla       |                                 |                            |                         |                   |                   |                        |                          |                |
| Voice Oua   | = Platform Device               |                            |                         |                   |                   |                        |                          |                |
| Deviatori   | Devices Monitoring              |                            |                         |                   |                   |                        |                          |                |
| Registrati  | sIP Ta <sub>9</sub> s           |                            |                         |                   |                   |                        |                          |                |
| User Devi,  | Prefix Tags                     |                            |                         |                   |                   |                        |                          |                |
| Trunks /    | A Realms                        |                            |                         |                   |                   |                        |                          | 0.             |
| Devices     | 0 Realm Patterns                |                            |                         |                   |                   |                        |                          | Ua             |
|             | Pa System Management            |                            |                         |                   |                   |                        |                          | t3i2 29        |
| Customers   | M System Settings               |                            |                         |                   |                   |                        |                          |                |
| User Iraci  | MI Oracle SBC Config Upload     |                            |                         |                   |                   |                        |                          |                |
| IP Jrackin  | External Devices                |                            |                         |                   |                   |                        |                          |                |
| Link Quali  | IM RADIUS Authentication        |                            |                         |                   |                   |                        |                          |                |
|             | slimp Options                   |                            |                         |                   |                   |                        |                          |                |
|             | 71 FTP Server                   |                            |                         |                   |                   |                        |                          |                |
|             | M Configuration Savepoints      |                            |                         |                   |                   |                        |                          | I              |
|             | 3 User Management               |                            |                         |                   |                   |                        |                          |                |
|             | MI User Management              |                            |                         |                   |                   |                        |                          |                |
|             |                                 |                            |                         |                   |                   |                        |                          |                |

5. Select the SBC/B2BUA radio button regardless of the type of device you're adding, then click Next.

| • <u>S</u> Or                                                                                | acle Communications Op G                                                                                                    | racie Piece, Setae Appi                                                          |                           |                                         |                                         |                         |
|----------------------------------------------------------------------------------------------|----------------------------------------------------------------------------------------------------|----------------------------------------------------------------------------------|---------------------------|-----------------------------------------|-----------------------------------------|-------------------------|
| <ul> <li>https.</li> </ul>                                                                   | 172.18.255.104, ne lamaingiclevice, d                                                                                                    | evice -1 &selected                                                               |                           | C 'r. Searc                             | ch                                      | · · · 4 @               |
| Soffront (jj m                                                                               | ost Visited • N Key Shorts <sub>(2</sub> 0 lise                                                                                                    | etreck st Shareet.it                                                             | CSFTP                     | Beehive Workseto, Q Acme no. rt Acme So | t jį <b>New co ،</b> BUG CAP Nan Soluti | ons Ernoleyet MOS       |
| C:IRACL.                                                                                     | Settings                                                                                                    |                                                                                  |                           |                                         |                                         |                         |
| • Dashboai<br>Alerts<br>Traces<br>A.P.P.                                                     | A j General Settings<br>Status<br>Tic Actions<br>REST API<br>A<br>Hedvork<br>J Mediation Engine Connect                                                                                                    | Edit platform device<br>Device Ty,<br>Select the device ty                       | ipe you would like to add |                                         | n Order                                 | i Toggle external Rears |
|                                                                                              | Number Determination Sour                                                                                                    |                                                                                  | d SEIC/13213UA <u>a</u>   |                                         |                                         | internal                |
| KP1 / Mater                                                                                  | n Q ₪ <sup>Caller ID</sup>                                                                                                    |                                                                                  | Pro                       | xy 0                                    |                                         |                         |
| Voice Quo<br>User Devi,<br>Trunk, / raj<br>Devices<br>User Tract<br>IP Trackin<br>Link Quals | Platform Devices<br>Devices Monitoring<br>D Prefix Tags<br>Prefix Tags<br>L Realms<br>Patterne<br>A, System Management<br>E SWAM Settings<br>& Ore. SECGargle Upload<br>Language Settings<br>External Devices<br>Ctill RADIUS Authenfoation<br>SKIMP Options<br>ETP Senser | Non-Recani-Route Proxy<br>Gateway 0<br>Trunk 0<br>L2 Balancer O<br>SW O<br>SGW 0 | • 0                       | 'Memel ir                               | temal                                   | ۰x                      |
|                                                                                              | /0 Collector<br>Configuration Save,<br>User Management<br>User Management                                                                                                    |                                                                                  | Next C                    | ancel                                   |                                         |                         |

6. Click on the "Use generic Palladion algorithm (recommended)" radio button, then click Next.

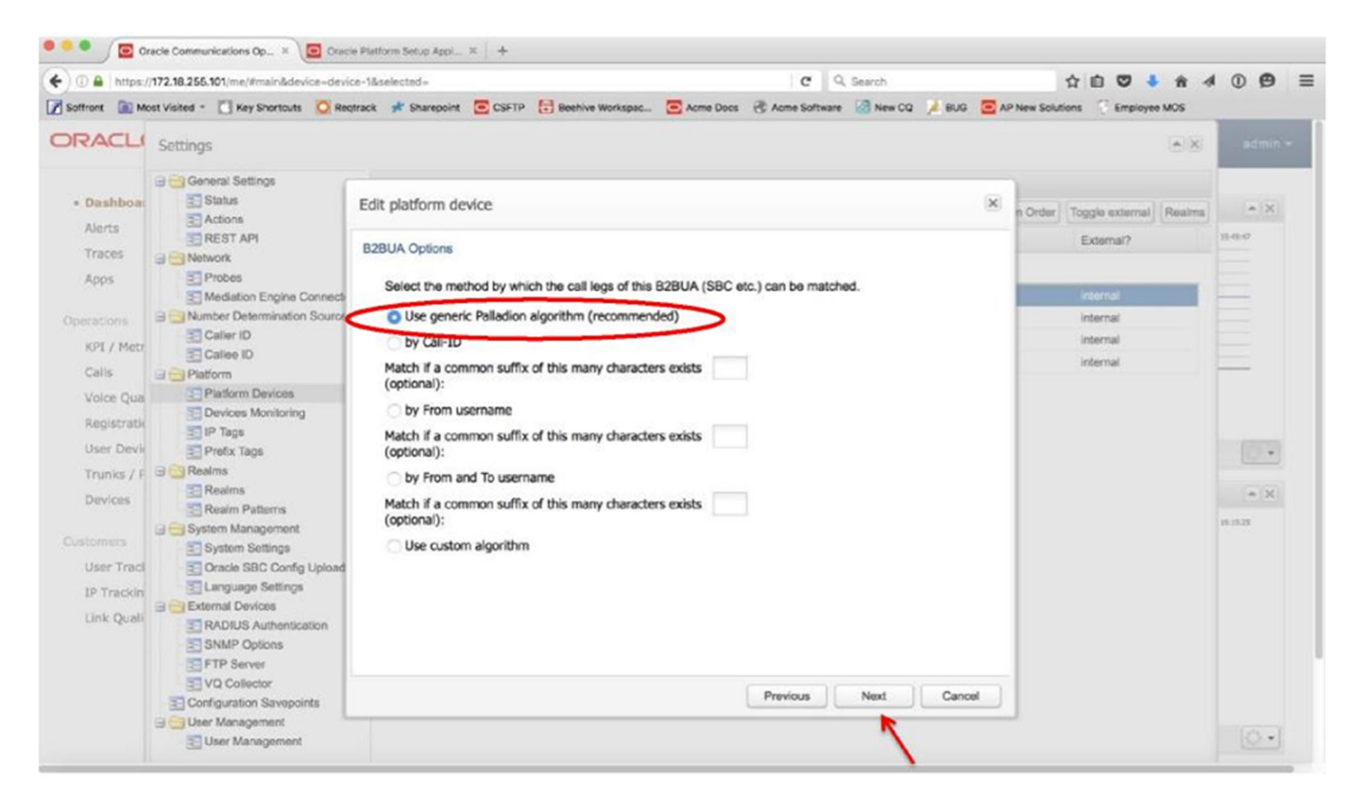

7. Enter the device's IP address in both fields, then click Next.

| Apps D TWTR D AD                                                                                                    | secure   1455//172<br>he mail @ sony to resi | t G Google 📓 School Closing                                                             | s = CE: 🟮 Games M 🔡 IBM Rational CearQ 🔳 NASD                                                                                                    | AQORCU 31.5: 🎦 Seethamma Vakido S 💧     | 🕼 (580 unread) - prijzen 🛛 🔝 Mana                                                                                                    | TeluguMovies ( | D www.poolschoolgitus |
|----------------------------------------------------------------------------------------------------|----------------------------------------------|-----------------------------------------------------------------------------------------|----------------------------------------------------------------------------------------------------|-----------------------------------------|----------------------------------------------------------------------------------------------------|----------------|-----------------------|
|                                                                                                    | nications Operations H                       | HITH                                                                                    |                                                                                                    |                                         |                                                                                                    |                |                       |
| Dashbasad<br>Akrta<br>Traces<br>Ages<br>Sectors<br>KPJ / Melvis<br>Cale<br>KPJ / Melvis<br>Cale<br>Vice Quality<br>Regatystors<br>Over Devices<br>Elevises<br>Elevises<br>User Tracking<br>JP Tracking<br>Link Quality | Active calls                                 | Settings                                                                                | Add a new platform device<br>Add a new platform device<br>Device identification by address<br>Generative dentification addresses for this device.<br>By such by this device (pace separated), Prove devices<br>are matched by this device (pace separated), Prove devices<br>are matched by this device (pace separated), Prove devices<br>are matched by this device (pace separated), Prove devices<br>are matched by this device (pace separated), Prove devices<br>are matched by this device (pace separated), Prove devices<br>are matched by this device (pace separated), Prove devices<br>be are matched by the set of the second by the set of the second by the second by the sec | ×<br>155.312.314.171<br>135.312.214.172 | Code     Code     Code | 340            | 10710 (1010)<br>      |
|                                                                                                    |                                              | ang VG Collector<br>™ Contegration Steeports<br>G User Management<br>™ Charl Management |                                                                                                    | Previous Next Carcel                    | Help Oter                                                                                                    |                |                       |
|                                                                                                    | Augistrations                                |                                                                                         |                                                                                                    | * ×                                     |                                                                                                    |                |                       |

8. Enter a name for the device and click Finish.

| Cous Communications     | A Grace Con            | nunccore x                    | the second second second second second second second second second second second second second second second se |                                                                                                    | and the second second second second second second second second second second second second second second second |                 |
|-------------------------|------------------------|-------------------------------|----------------------------------------------------------------------------------------------------|----------------------------------------------------------------------------------------------------|----------------------------------------------------------------------------------------------------|-----------------|
| -) C () A Not           | secure   beps//172     | 2.18.255.101/me/#main         |                                                                                                    |                                                                                                    |                                                                                                    | ☆ <b>□</b>      |
| pps D TWTR D ace        | ne mai 🥥 sory tv res   | et 💪 Google 📓 School Closing  | s = CE: 🔮 Games - M 🔄 IBM Rational ClearQ: - 🔳 NASDAQORCL: 31.5: - 🏧 Seethamma Valido S                         | (598 unread) - srijitari 🔝 Mana'                                                                                                    | TeluguMovies   ] www                                                                                             | poolschoolplus  |
| RACLE' commu            | rications Operations M | protor                        |                                                                                                    |                                                                                                    |                                                                                                    |                 |
| Dashboard               | Artist rate            | Settings                      |                                                                                                    | (*)(8)                                                                                                    |                                                                                                    |                 |
| Alerta                  |                        | 🛛 😁 General Settings          | Raftern Devices                                                                                                 |                                                                                                    |                                                                                                    |                 |
| Traces                  | -                      | Stofwe<br>C Actions           | Add a new platform device                                                                                       | x Ceser (Logis enternal (Institut)                                                                                                    |                                                                                                    |                 |
|                         |                        | REST API                      |                                                                                                    | D-ternal?                                                                                                    |                                                                                                    |                 |
| calura<br>KFI / Hebrics |                        | Probes                        | Device Name<br>Select a name for this device and press Finish to apply                                          | adectal                                                                                                    |                                                                                                    |                 |
| Calls.                  |                        | U Carter Determination Source | Namer and 100-BRAT                                                                                              | internal                                                                                                    |                                                                                                    |                 |
| Vuice Quality           |                        | ST Caler ID                   | Man of the second second second second second second second second second second second second second second se | internal                                                                                                    |                                                                                                    |                 |
| Legistrators            | - ADV (AL)             | 3 CaPatam                     |                                                                                                    | internal                                                                                                    |                                                                                                    |                 |
| User Devices            |                        | Distorn Davis es              |                                                                                                    | order to d                                                                                                    |                                                                                                    |                 |
| Trucks / Prefixes       |                        | Cevices Monitoring            |                                                                                                    | other rul                                                                                                    |                                                                                                    |                 |
| Devices                 | Burnet a dis           | T iP Taga                     |                                                                                                    | internal .                                                                                                    |                                                                                                    |                 |
|                         |                        | a ment rep                    |                                                                                                    | internal.                                                                                                    |                                                                                                    |                 |
| 100000                  |                        | TT Realma                     |                                                                                                    | 10010                                                                                                    |                                                                                                    | 10.010110.00014 |
| last Tracking           | Caller                 | 2 Passier Patieres            |                                                                                                    | anterna                                                                                                    |                                                                                                    |                 |
| Tracking                | 8254507390             | 🖓 😋 System Management         |                                                                                                    | anger na                                                                                                    |                                                                                                    |                 |
| ob Phile Re             | 9234567890             | System Settings               |                                                                                                    | PROFILE                                                                                                    |                                                                                                    |                 |
|                         |                        | Cracle SSC Corting Upbed      |                                                                                                    | and a real                                                                                                    |                                                                                                    |                 |
|                         |                        | a Galledornal Devices         |                                                                                                    |                                                                                                    |                                                                                                    |                 |
|                         |                        | T RADIUS Authoritication      |                                                                                                    | antice rise                                                                                                    |                                                                                                    |                 |
|                         |                        | STAUP Options                 |                                                                                                    | and the                                                                                                    | (sevicar)                                                                                                    |                 |
|                         |                        | FTP Server                    |                                                                                                    | and a real of the real of the |                                                                                                    |                 |
|                         |                        | VO Collector                  |                                                                                                    | Jeens.                                                                                                    |                                                                                                    |                 |
|                         |                        | Configuration Servepoints     | Previous Patch Concel                                                                                           |                                                                                                    |                                                                                                    |                 |
|                         |                        | Cher Management               |                                                                                                    |                                                                                                    |                                                                                                    |                 |
|                         |                        |                               |                                                                                                    | Hep Clow                                                                                                    |                                                                                                    |                 |
|                         | Repistrations          |                               | * ×                                                                                                    |                                                                                                    |                                                                                                    |                 |
|                         |                        |                               |                                                                                                    |                                                                                                    |                                                                                                    |                 |
|                         | 1.000                  |                               |                                                                                                    |                                                                                                    |                                                                                                    |                 |

- 9. Repeat for all other devices in the call flow. Enter each side of the SBC (inside and outside) separately. You don't necessarily need to define the access client's information.
- 10. On the Dashboard, under Recent Calls, make sure the Auto Refresh is set to something other than Off.
- 11. Make a call. After the call is finished, the call will show up under Recent Calls with 2 or more segments if the call only traverses the SBC once, or with 4 or more segments if the call traverses the SBC twice. Double click on the call.
- 12. The call will show up with all segments. Click on the PDF button to generate a report.
- 13. Click on the Create button.
- 14. Choose to either save the file or open it.
- 15. View the Call Report in Acrobat Reader or another program. The report will show all segments of the call.

### **Test Summary**

A comprehensive test plan was executed per Broadcloud and call flows. For a copy of full test report, please contact your Oracle Sales account team.

| Broadcloud Session Border Controller Interoperability Test Plan Support Table |                                                             |           |          |
|-------------------------------------------------------------------------------|-------------------------------------------------------------|-----------|----------|
| Test Plan Package                                                             | Test Plan Package Items                                     | Supported | Comments |
|                                                                               | Call Origination                                            | Yes       |          |
| Basic                                                                         | Call Termination                                            | Yes       |          |
|                                                                               | Session Audit                                               | Yes       |          |
|                                                                               | Session Timer                                               | Yes       |          |
|                                                                               | Ringback                                                    | Yes       |          |
|                                                                               | Forked Dialog                                               | Yes       |          |
|                                                                               | 181 Call Being Forwarded                                    | Yes       |          |
|                                                                               | DTMF – Inband                                               | Yes       |          |
|                                                                               | DTMF – RFC 2833                                             | Yes       |          |
|                                                                               | DTMF – DTMF Relay                                           | Yes       |          |
|                                                                               | Third-Party Call Control – Basic                            | Yes       |          |
| Broadcloud Services                                                           | Third-Party Call Control – Advanced                         | Yes       |          |
|                                                                               | Diversion Header                                            | Yes       |          |
|                                                                               | History-Info Header                                         | Yes       |          |
|                                                                               | Call Waiting                                                | Yes       |          |
| Access Device                                                                 | Call Hold                                                   | Yes       |          |
| Services                                                                      | Call Transfer                                               | Yes       |          |
|                                                                               | Local Conference                                            | Yes       |          |
|                                                                               | Call Forwarding                                             | Yes       |          |
| Access Davies                                                                 | Registration – Register Authentication                      | Yes       |          |
| Services – Registration                                                       | Registration – Maximum Registration                         | Yes       |          |
| and Authentication                                                            | Registration – Minimum Registration                         | Yes       |          |
|                                                                               | Authentication – Invite Authentication                      | Yes       |          |
|                                                                               | Authentication – Re-Invite or<br>Update Authentication      | Yes       |          |
|                                                                               | Authentication – Refer Authentication                       | Yes       |          |
|                                                                               | Authentication – Access Device<br>Authenticating Broadcloud | Yes       |          |
|                                                                               | SIP Trunk GIN Registration – Call to<br>PBX User            | Yes       |          |
|                                                                               | SIP Trunk GIN Registration – Call from<br>PBX User          | Yes       |          |
|                                                                               | SIP Trunk Pilot Registration – Pilot Register               | Yes       |          |
|                                                                               | SIP Trunk Pilot Registration – Call to<br>PBX User          | Yes       |          |
|                                                                               | SIP Trunk Pilot Registration – Call from<br>PBX User        | Yes       |          |
|                                                                               | Surrogate Registration – Pilot Register                     | Yes       |          |
|                                                                               | Surrogate Registration – Call to PBX User                   | Yes       |          |

| Broadcloud Session Border Controller Interoperability Test Plan Support Table |                                                |           |                          |
|-------------------------------------------------------------------------------|------------------------------------------------|-----------|--------------------------|
| Test Plan Package                                                             | Test Plan Package Items                        | Supported | Comments                 |
|                                                                               | Surrogate Registration – Call from PBX<br>User | Yes       |                          |
|                                                                               | Maximum Monitored Users                        | Yes       |                          |
| Redundancy                                                                    | DNS SRV Lookup                                 | Yes       |                          |
| Redundancy                                                                    | Register Failover/Failback                     | Yes       |                          |
|                                                                               | Invite Failover/Failback                       | Yes       |                          |
|                                                                               | Bye Failover                                   | Yes       |                          |
| Remote Survivability                                                          | Register                                       | Yes       |                          |
| Remote our vivability                                                         | Local Calls – Without Subscriber Data          | Yes       | Except extension calling |
|                                                                               | PSTN Calls – Without Subscriber Data           | Yes       |                          |

## Software Versions Used

The following are the software versions used in this testing.

| Component                 | Version     |
|---------------------------|-------------|
| E-SBC                     | ECZ7.5.0 P3 |
| Oracle Operations Monitor | 3.3.90.0.0  |
| Broadcloud                | R21.sp1     |
| Polycom Phones            | VVX 600     |

## **Troubleshooting Tools**

If you find that you are not able to complete calls or have problems with the test cases, there are a few tools available for Oracle E-SBC like logging and tracing which may be of assistance. In this section we will provide a list of tools which you can use to aid in troubleshooting any issues you may encounter.

#### Wireshark

Wireshark is a network protocol analyzer which is freely downloadable from

www.wireshark.org.

#### **On the Oracle E-SBC**

The Oracle SBC provide a rich set of statistical counters available from the CLI, as well as log file output with configurable detail. The follow sections detail enabling, adjusting and accessing those interfaces.

Resetting the statistical counters, enabling logging and restarting the log files. At the

console:

| oraclesbc1# reset sipd             |   |
|------------------------------------|---|
| oraclesbc1# notify sipd debug      |   |
| oraclesbc1#                        |   |
| enabled SIP Debugging              |   |
| oraclesbc1# notify all rotate-logs |   |
|                                    | - |

#### Examining the log files

**Note:** You will FTP to the management interface of the ESBC or SBC with the username user and user mode password (the default is "acme").

| C:\Documents and Settings\user>ftp 192.168.5.24                            |
|----------------------------------------------------------------------------|
| Connected to 192.168.85.55.                                                |
| 220 oraclesbc1FTP server (VxWorks 6.4) ready.                              |
| User (192.168.85.55:(none)): user                                          |
| 331 Password required for user.                                            |
| Password: acme                                                             |
| 230 User user logged in.                                                   |
| ftp> cd /ramdrv/logs                                                       |
| 250 CWD command successful.                                                |
| ftp> get sipmsg.log                                                        |
| 200 PORT command successful.                                               |
| 150 Opening ASCII mode data connection for '/ramdrv/logs/sipmsg.log' (3353 |
| bytes).                                                                    |
| 226 Transfer complete.                                                     |
| ftp: 3447 bytes received in 0.00Seconds 3447000.00Kbytes/sec.              |
| ftp> get log.sipd                                                          |
| 200 PORT command successful.                                               |

150 Opening ASCII mode data connection for '/ramdrv/logs/log.sipd' (204681 bytes). 226 Transfer complete. ftp: 206823 bytes received in 0.11Seconds 1897.46Kbytes/sec. ftp> bye 221 Goodbye.

You may now examine the log files with the text editor of your choice.

### Through the Web GUI

You can also check the display results of filtered SIP session data from the Oracle E-SBC and ESBC, and provide traces in a common log format for local viewing or for exporting to your PC. Please check the "Monitor and Trace SIP Messages" section (page 140) of the E-SBC Web GUI User Guide available at <u>http://docs.oracle.com/cd/E56581\_01/index.htm</u>. For the ESBC, see the "Monitor and Trace" section (page 95) of the User's Guide available at <u>http://docs.oracle.com/cd/E55725\_01/index.htm</u>.

### Telnet

Since we are working within an architecture which uses bound TCP listening ports for functionality, the simplest form of troubleshooting can be seeing if the devices are listening on a particular port, as well as confirming that the there is nothing blocking them such as firewalls. Ensure that you have a TELNET client available on a workstation.

| BroadCloud Parameter            | Description                                                                                                    |
|---------------------------------|----------------------------------------------------------------------------------------------------|
| <outbound proxy=""></outbound>  | The BroadCloud Outbound Proxy value is found on the BroadCloud<br>MySite Trunk Group configuration page under the 'Trunk Group<br>Settings' section.         |
| <sip user=""></sip>             | The BroadCloud SIP User value is found on the BroadCloud MySite<br>Trunk Group configuration page under the 'Device Settings for<br>Authentication' section. |
| <sip password=""></sip>         | The BroadCloud SIP Password is found on the BroadCloud My<br>Trunk Group configuration page under the 'Device Settings for<br>Authentication' section.       |
| <register domain=""></register> | The BroadCloud Register Domain is found on the BroadCloud<br>MySite Trunk Group configuration page under the 'Trunk Group<br>Settings' section.              |
| <sip user=""></sip>             | The BroadCloud SIP User value is found on the BroadCloud MySite<br>Trunk Group configuration page under the 'Device Settings for<br>Authentication' section. |
| <sip password=""></sip>         | The BroadCloud SIP Password is found on the BroadCloud My<br>Trunk Group configuration page under the 'Device Settings for<br>Authentication' section.       |

## Appendix A

## Appendix B

### Accessing the ACLI

Access to the ACLI is provided by:

- The serial console connection;
- TELNET, which is enabled by default but may be disabled; and
- SSH.

Initial connectivity will be through the serial console port. At a minimum, this is how to configure the management (eth0) interface on the SBC.

### **ACLI Basics**

There are two password protected modes of operation within the ACLI, User mode and Superuser mode.

When you establish a connection to the SBC, the prompt for the User mode password appears. The default password is acme.

User mode consists of a restricted set of basic monitoring commands and is identified by the greater than sign (>) in the system prompt after the target name. You cannot perform configuration and maintenance from this mode.

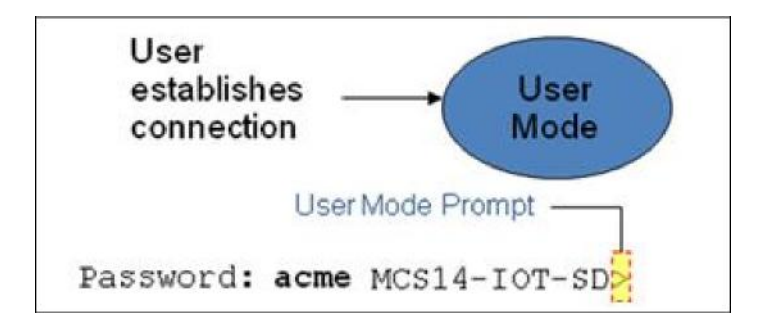

The Superuser mode allows for access to all system commands for operation, maintenance, and administration. This mode is identified by the pound sign (#) in the prompt after the target name. To enter the Superuser mode, issue the enable command in the User mode.

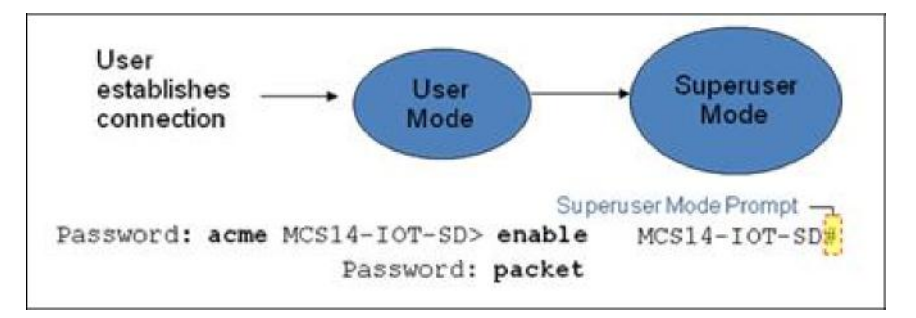

From the Superuser mode, you can perform monitoring and administrative tasks; however you cannot configure any elements. To return to User mode, issue the exit command.

You must enter the Configuration mode to configure elements. For example, you can access the configuration branches and configuration elements for signaling and media configurations. To enter the Configuration mode, issue the configure terminal command in the Superuser mode.

Configuration mode is identified by the word configure in parenthesis followed by the pound sign (#) in the prompt after the target name, for example, oraclesbc1(configure)#. To return to the Superuser mode, issue the exit command.

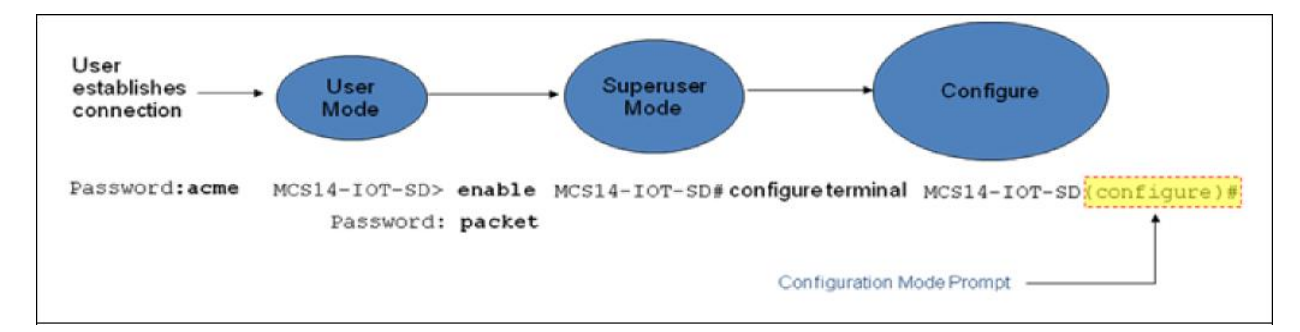

In the configuration mode, there are six configuration branches:

- bootparam;
- ntp-sync;
- media-manager;
- session-router;
- system; and
- security.

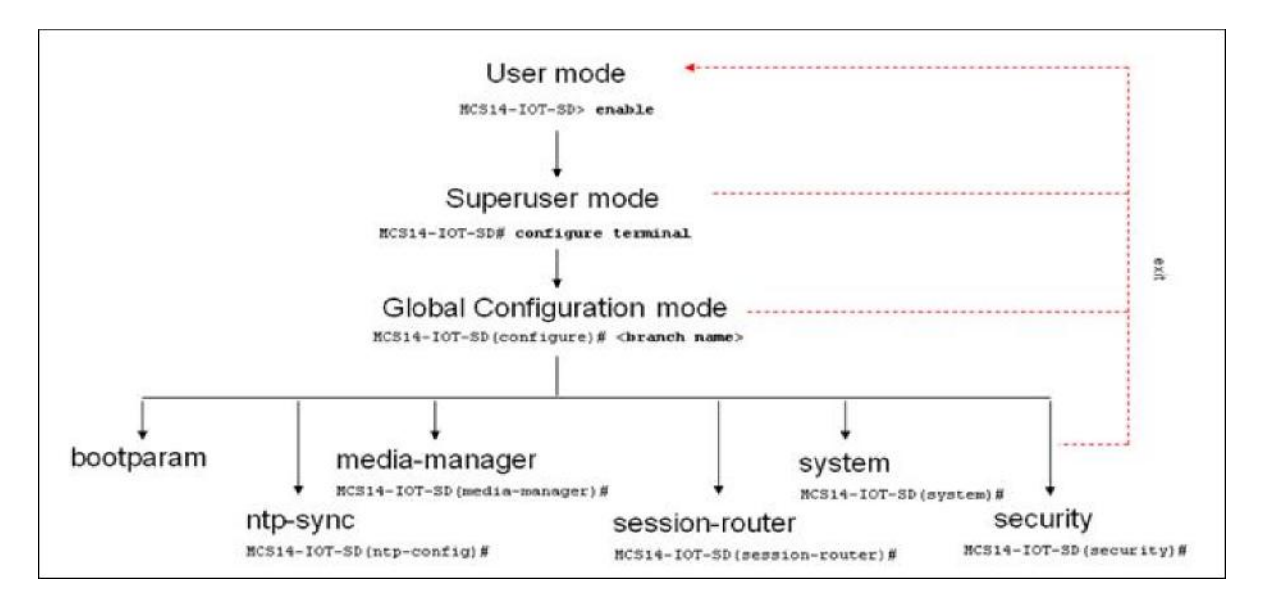

The ntp-sync and bootparams branches are flat branches (i.e., they do not have elements inside the branches). The rest of the branches have several elements under each of the branches.

The bootparam branch provides access to SBC boot parameters.

The ntp-sync branch provides access to ntp server configuration commands for synchronizing the SBC time and date.

The security branch provides access to security configuration.

The system branch provides access to basic configuration elements as systemconfig, snmp-community, redundancy, physical interfaces, network interfaces, etc.

The session-router branch provides access to signaling and routing related elements, including H323-config, sip-config, iwf-config, local-policy, sip-manipulation, session-agent, etc.

The media-manager branch provides access to media-related elements, including realms, steering pools, dns-config, media-manager, and so forth.

You will use media-manager, session-router, and system branches for most of your working configuration.

#### **Configuration Elements**

The configuration branches contain the configuration elements. Each configurable object is referred to as an element. Each element consists of a number of configurable parameters.

Some elements are single-instance elements, meaning that there is only one of that type of the element - for example, the global system configuration and redundancy configuration.

Some elements are multiple-instance elements. There may be one or more of the elements of any given type. For example, physical and network interfaces.

Some elements (both single and multiple instance) have sub-elements. For example:

- SIP-ports are children of the sip-interface element
- peers are children of the redundancy element
- destinations are children of the peer element

#### **Creating an Element**

- 1. To create a single-instance element, you go to the appropriate level in the ACLI path and enter its parameters. There is no need to specify a unique identifier property because a single-instance element is a global element and there is only one instance of this element.
- 2. When creating a multiple-instance element, you must specify a unique identifier for each instance of the element.
- 3. It is important to check the parameters of the element you are configuring before committing the changes. You do this by issuing the show command before issuing the done command. The parameters that you did not configure are filled with either default values or left empty.
- 4. On completion, you must issue the done command. The done command causes the configuration to be echoed to the screen and commits the changes to the volatile memory. It is a good idea to review this output to ensure that your configurations are correct.
- 5. Issue the exit command to exit the selected element.

Note that the configurations at this point are not permanently saved yet. If the SBC reboots, your configurations will be lost.

#### **Editing an Element**

The procedure of editing an element is similar to creating an element, except that you must select the element that you will edit before editing it.

- 6. Enter the element that you will edit at the correct level of the ACLI path.
- 7. Select the element that you will edit, and view it before editing it.
- 8. The select command loads the element to the volatile memory for editing. The show command
- 9. allows you to view the element to ensure that it is the right one that you want to edit.
- 10. Once you are sure that the element you selected is the right one for editing, edit the parameter one by one. The new value you provide will overwrite the old value.
- 11. It is important to check the properties of the element you are configuring before committing it to the volatile memory. You do this by issuing the show command before issuing the done command.
- 12. On completion, you must issue the done command.
- 13. Issue the exit command to exit the selected element.

Note that the configurations at this point are not permanently saved yet. If the SBC reboots, your configurations will be lost.

#### **Deleting an Element**

The no command deletes an element from the configuration in editing. To delete a single-instance element,

- 14. Enter the no command from within the path for that specific element
- 15. Issue the exit command.

To delete a multiple-instance element,

- 16. Enter the no command from within the path for that particular element. The key field prompt, such as <name>:<sub-port-id>, appears.
- 17. Use the <Enter> key to display a list of the existing configured elements.
- 18. Enter the number corresponding to the element you wish to delete.
- 19. Issue the select command to view the list of elements to confirm that the element was removed.

Note that the configuration changes at this point are not permanently saved yet. If the SBC reboots, your configurations will be lost.

### **Configuration Versions**

At any time, three versions of the configuration can exist on the SBC: the edited configuration, the saved configuration, and the running configuration.

- The edited configuration this is the version that you are making changes to. This version of the
- configuration is stored in the SBC's volatile memory and will be lost on a reboot.
- To view the editing configuration, issue the show configuration command.
- The saved configuration on issuing the save-config command, the edited configuration is copied into the non-volatile memory on the SBC and becomes the saved configuration. Because the saved configuration has not been activated yet, the changes in the configuration will not take effect. On reboot, the last activated configuration (i.e., the last running configuration) will be loaded, not the saved configuration.
- The running configuration is the saved then activated configuration. On issuing the activate-config command, the saved configuration is copied from the non-volatile memory to the volatile memory. The saved configuration is activated and becomes the running configuration. Although most of the configurations can take effect once being activated without reboot, some configurations require a reboot for the changes to take effect.
- To view the running configuration, issue command show running-config.

#### Saving the Configuration

The save-config command stores the edited configuration persistently.

Because the saved configuration has not been activated yet, changes in configuration will not take effect. On reboot, the last activated configuration (i.e., the last running configuration) will be loaded. At this stage, the saved configuration is different from the running configuration.

Because the saved configuration is stored in non-volatile memory, it can be accessed and activated at later time.

Upon issuing the save-config command, the SBC displays a reminder on screen stating that you must use the activate-config command if you want the configurations to be updated.

| oraclesbc1 # save-config                                        |
|-----------------------------------------------------------------|
| Save-Config received, processing.                               |
| waiting 1200 for request to finish                              |
| Request to 'SAVE-CONFIG' has Finished,                          |
| Save complete                                                   |
| Currently active and saved configurations do not match!         |
| To sync & activate, run 'activate-config' or 'reboot activate'. |
| oraclesbc1 #                                                    |

### Activating the Configuration

On issuing the activate-config command, the saved configuration is copied from the non-volatile memory to the volatile memory. The saved configuration is activated and becomes the running configuration. Some configuration changes are service affecting when activated. For these configurations, the SBC warns that the change could have an impact on service with the configuration elements that will potentially be service affecting. You may decide whether or not to continue with applying these changes immediately or to apply them at a later time.

oraclesbc1# activate-config Activate-Config received, processing. waiting 120000 for request to finish Request to 'ACTIVATE-CONFIG' has Finished, Activate Complete oraclesbc1#

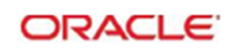

CONNECT WITH U S

blogs.orade.com/oracle

facebook.com/oracle

twitter.com/oracle

oracle.com

Oracle Corporation, World Headquarters 500 Oracle Parkway Redwood Shores, CA 94065, USA Worldwide Inquiries Phone: +1.650.506.7000 Fax: +1.650.506.7200

### Integrated Cloud Applications & Platform Services

Copyright © 2016, Oracle and/or its affiliates. All rights reserved. This document is provided for information purposes only, and the contents hereof are subject to change without notice. This document is not warranted to be error-free, nor subject to any other warranties or conditions, whether expressed orally or implied in law, including, implied warrantes and conditions of merchantability or fitness for a particular purpose. We specifically disclaim any liability with respect to this document, and no contractual obligations are formed either directly or indirectly by this document. This document may not be reproduced or transmitted in any form or by any means, electronic or mechanical for any purpose, without our prior written permission.

Oracle and Java are registered trademarks of Oracle and/or its affiliates. Other names may be trademarks of their respective owners.

Intel and Intel Xeon are trademarks or registered trademarks of Intel Corporation. All SPARC trademarks are used under license and are trademarks or registered trademarks of SPARC International, Inc. AMD, Opteron, the AMD logo, and the AMD Opteron logo are trademarks or registered trademarks of Advanced Micro Devices. UNIX is a registered trademark of The Open Group. 0717